# Setting up Policy Library Alerts (as part of the Security Framework)

Creating alerts for when policies are added to the SharePoint Library, edited (major and minor revisions), deleted, etc. from the Policy Library (Intranet/SharePoint)

### Alerts for Individual Documents

1. Select the document you would like to create an alert for. Click on the 3 dots located on the library ribbon and select Alert me from the drop down menu.

| E | 🗄 Edit                    | in grid view 🛛 🔟 Open | ~ 4 | 🖻 Share 💿 Copy link | ± Downle | oad | Ē ( | elete -⊟ Pin to top | 🛋 Rename      |            | •                             | 🗙 1 selec         |
|---|---------------------------|-----------------------|-----|---------------------|----------|-----|-----|---------------------|---------------|------------|-------------------------------|-------------------|
|   |                           |                       |     |                     |          |     |     |                     |               | <i>6</i> 4 | Automate                      | >                 |
| 1 | WCU Policies & Procedures |                       |     |                     |          |     |     |                     | 50            | Move to    |                               |                   |
|   |                           | ID $\sim$             | ß   | Name $\vee$         |          |     |     | Modified $\vee$     | Modified B    | D          | Copy to                       | $_{ m en}$ $\sim$ |
|   | 0                         | 312                   | W   | 123 test.docx       | l        | À.  | :   | August 19           | Bair, Erika A | 2<br>2     | Properties<br>Version history |                   |
|   |                           | 313                   | W   | 1234 Test.docx      |          |     |     | July 7              | Szonntagoul   | Q          | Alert me                      | >                 |
|   |                           | 355                   | W   | 12345 test.docx     |          |     |     | July 7              | Szonntag, Jul | D          | Manage my alerts              |                   |
|   |                           | 356                   | W   | 1235 test.docx      |          |     |     | July 7              | Szonntag, Jul | Ч          | Check out                     |                   |

- 2. In the 'Alert me when items change' dialog window change or fill in the options you want.
  - a. Send me alerts by: E-mail is the default. Text Message (SMS) is not supported.
  - b. Send me an alert when: you can specify whether to filter alerts based on specific criteria. You may also restrict your alerts to only include items that show in a particular view.
  - c. When to Send Alerts: specify how frequently you want to be alerted.
- 3. Click Ok to save and close the window.

#### Alert me when items change

|                                                                                                    |                                                                                                    | OK Cancel   |
|----------------------------------------------------------------------------------------------------|----------------------------------------------------------------------------------------------------|-------------|
| Alert Title                                                                                              |                                                                                                    |             |
| Enter the title for this alert. This is included in the subject of the notification sent for this alert. | WCU Policies & Procedures: 123 test.doc)                                                                    |             |
| Send Alerts To                                                                                           | 11000                                                                                                    |             |
| 'ou can enter user names or e-mail addresses.<br>Separate them with semicolons.                          | Users:                                                                                                    |             |
|                                                                                                    | .*                                                                                                    |             |
|                                                                                                    |                                                                                                    |             |
| Delivery Method                                                                                          |                                                                                                    |             |
| Specify how you want the alerts delivered.                                                               | Send me alerts by:                                                                                          |             |
|                                                                                                    | E-mail J@wcupa.edu                                                                                          |             |
|                                                                                                    |                                                                                                    |             |
|                                                                                                    | Send URL in text message (SMS)                                                                              |             |
| Send Alerts for These Changes                                                                            |                                                                                                    |             |
| Specify whether to filter alerts based on specific                                                       | Send me an alert when:                                                                                      |             |
| criteria. You may also restrict your alerts to only<br>include items that show in a particular view.     | Anything changes                                                                                            |             |
| include rems due show in a paracolar view.                                                               | <ul> <li>Someone else changes a document</li> <li>Someone else changes a document storated by ma</li> </ul> |             |
|                                                                                                    | Someone else changes a document deated by me     Someone else changes a document last modified by me        |             |
|                                                                                                    | Someone changes a decament last mounted by me                                                               |             |
|                                                                                                    | Rescinded V                                                                                                 |             |
|                                                                                                    |                                                                                                    |             |
| When to Send Alerts                                                                                      |                                                                                                    |             |
| Specify how frequently you want to be alerted.                                                           | Send notification immediately                                                                               |             |
| (noble alerers only available for infinediately send)                                                    | Send a daily summary                                                                                        |             |
|                                                                                                    | O send a weekiy summary                                                                                     |             |
|                                                                                                    | Time:                                                                                                    |             |
|                                                                                                    | Tuesday 💙 6:00 AM 💙                                                                                         |             |
|                                                                                                    |                                                                                                    |             |
|                                                                                                    |                                                                                                    | OK Cancel 👻 |
|                                                                                                    |                                                                                                    |             |

 $\times$ 

## Alerts for a Division

1. Click on the 3 dots on the library ribbon and select Alert me

| + New $\sim$              | $\overline{\uparrow}$ Upload $\lor$ $\bigcirc$ Sync | 🕞 Add shortcut to OneDrive | Export to Excel | ✤ Power Apps ∨ | ${\mathscr B}^{\rm g}_{\rm S}$ Automate $\smallsetminus$ |     | =                | $^{-}$ Finance & Administration $ 	imes $ |
|---------------------------|-----------------------------------------------------|----------------------------|-----------------|----------------|----------------------------------------------------------|-----|------------------|-------------------------------------------|
|                           |                                                     |                            |                 |                |                                                          | Q A | lert me          |                                           |
| WCU Policies & Procedures |                                                     |                            |                 |                |                                                          |     | 1anage my alerts |                                           |

2. In the 'Send me an alert when' section select 'Someone changes an item that appears in the following view' and click in the box to select the division view.

Send me an alert when:

- Anything changes
- Someone else changes a document
- O Someone else changes a document created by me
- O Someone else changes a document last modified by me
- Someone changes an item that appears in the following view:

|       | Rescinded                 | ~  |
|-------|---------------------------|----|
|       | Rescinded                 |    |
|       | Documents Draft Published |    |
| 0.0   | New                       |    |
| 🔘 Sei | Grouped By Date           |    |
| ⊖ Ser | Finance & Administration  |    |
| OSer  | HR                        | 45 |
|       | DPS                       |    |
| lime: | FBS                       |    |
| Tuesd | Facilities                |    |
|       |                           |    |

3. Click Ok to save and close the window.

# Edit or Delete an Alert

1. Click on the 3 dots located on the library ribbon and select 'Manage my alerts'

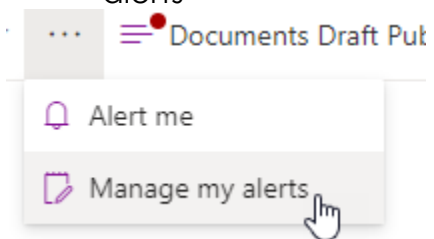

- 2. If you setup an alert for a particular document, you will see the document name in the list.
- 3. If you setup an alert for a division the alert will be listed as 'WCU Policies & Procedures'
- 4. Click on the alert to open the 'Edit Alert' window
- 5. After you made your changes click Ok to save and close the window.
- 6. Select the alert you wish to delete and click on Delete Selected Alerts

| 📑 Ad                 | 📾 Add Alert   🗙 Delete Selected Alerts                                                                          |                  |  |  |  |  |  |
|----------------------|----------------------------------------------------------------------------------------------------|------------------|--|--|--|--|--|
| Alert T              | de la constante de la constante de la constante de la constante de la constante de la constante de la constante |                  |  |  |  |  |  |
| Frequency: Immediate |                                                                                                    |                  |  |  |  |  |  |
|                      | WCU Policies & Procedures<br>WCU Policies & Procedures: 123 test.docx                                           | E-mail<br>E-mail |  |  |  |  |  |
| Frequency: Daily     |                                                                                                    |                  |  |  |  |  |  |
|                      | WCU Policies & Procedures                                                                                       | E-mail           |  |  |  |  |  |